## JUSTIFICANTE DE LEVANTE PARA DUAS DE IMPORTACIÓN, DVD Y EXPORTACIÓN

Para consultar e imprimir el justificante, entraremos en <u>www.aeat.es</u>

Una vez aquí, iremos al apartado Sede Electrónica y seguiremos los siguientes pasos:

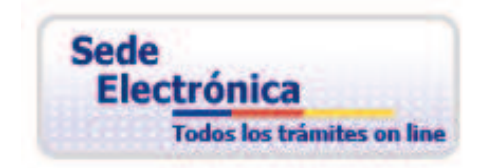

## Haremos clic en Aduanas.

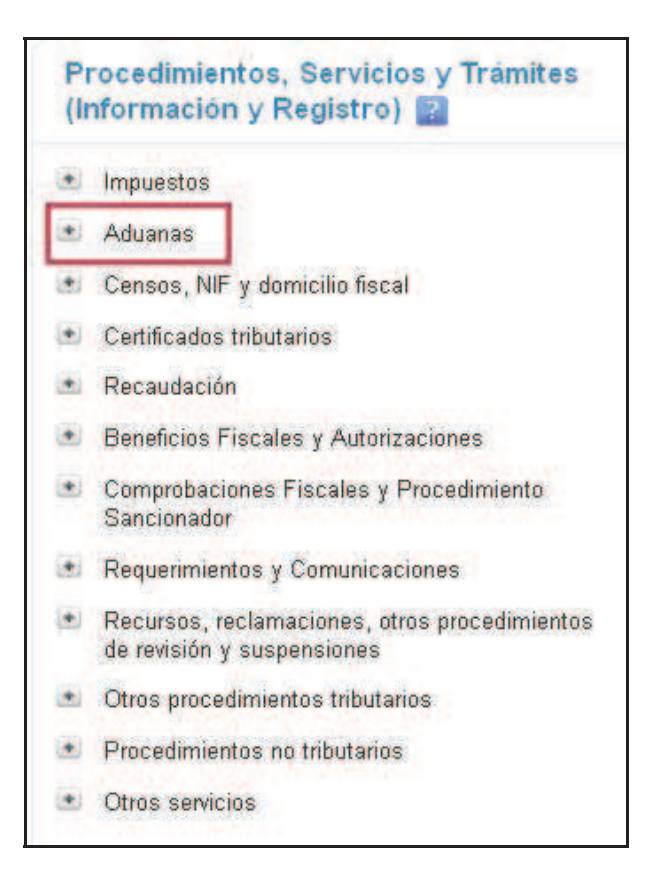

Una vez aquí, entraremos en Presentación y despacho de declaraciones.

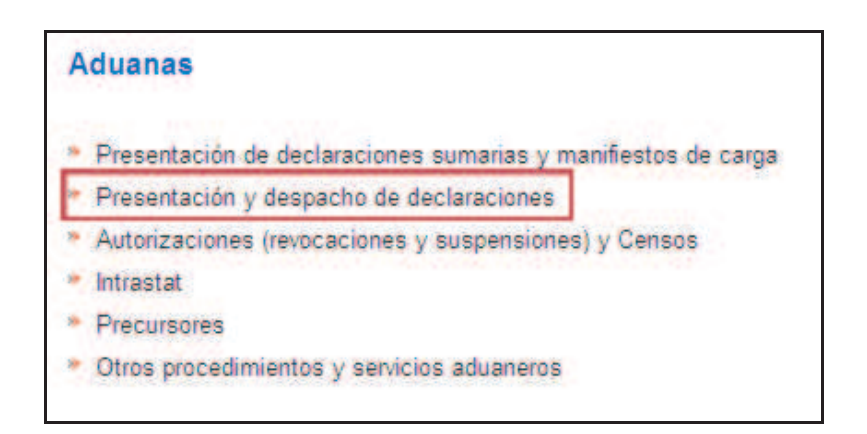

Seleccionaremos una de las tres opciones para imprimir el levante: **Importación**, **Exportación o DVD**, y haremos clic en Trámites.

| Presentación y despacho de declaraciones |          |       |        |
|------------------------------------------|----------|-------|--------|
| Procedimiento                            | Trámites | Ficha | Ayudas |
| ADUANAS. Importación                     |          |       | A      |
| ADUANAS. Exportación                     | 0        |       | ۲      |
| ADUANAS. Vinculación a depósito.         | e        |       | ۲      |

Desde aquí, seleccionaremos la opción para consultar el DUA que queramos.

| Т    | rámites                                                                                 |
|------|-----------------------------------------------------------------------------------------|
|      | Presentación de declaraciones EDIFACT (individual y por lotes)                          |
| - 54 | Formulario simplificado 🔺 🔽                                                             |
| 198  | Consulta de declaraciones EDIFACT                                                       |
| . 18 | Anexar Documentación 🖷                                                                  |
|      | Consulta D.U.A.                                                                         |
|      | Consulta de Garantías de Importación 🔺                                                  |
|      | Consulta de requerimientos de comercio exterior 🚔                                       |
|      | Consulta del estado de Despacho para MRN de Importación y Exportación 🧉                 |
| *    | Solicitud de Documento C-5 👜                                                            |
| - 16 | Consulta de Documentos C-5 🧉                                                            |
| 198  | Levante sin Papeles de Contenedores 🔺                                                   |
|      | Levante sin Papeles de Graneles 🞍                                                       |
| 1    | Presentar solicitud o comunicación 📥                                                    |
|      | Contestar requerimientos, efectuar alegaciones y/o aportar documentos o justificantes 🧉 |
|      | Consulta de Autorizaciones de Despacho 🧉                                                |

Buscaremos el expediente deseado, y accederemos a él. Una vez dentro, entraremos en **Mis expedientes.** 

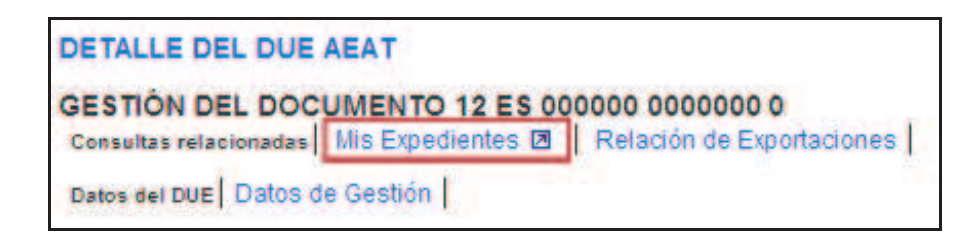

Seleccionaremos Consulta de documentos electrónicos.

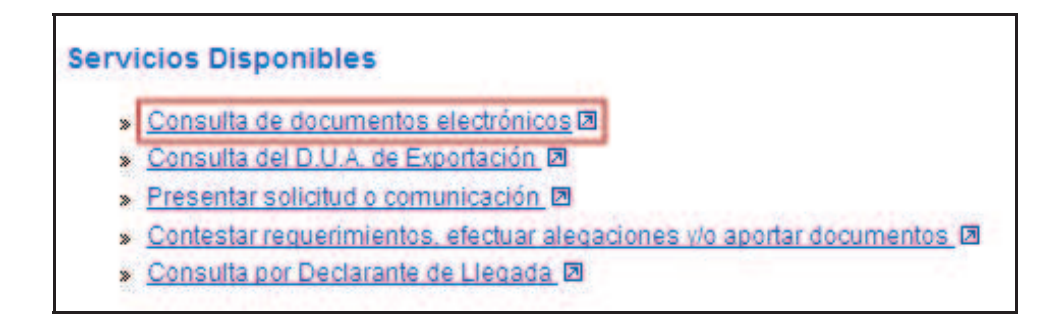

Por último, escogeremos la opción **Justificante de Levante**, con lo cual accederemos inmediatamente al levante de nuestro documento, y ya podremos imprimirlo.

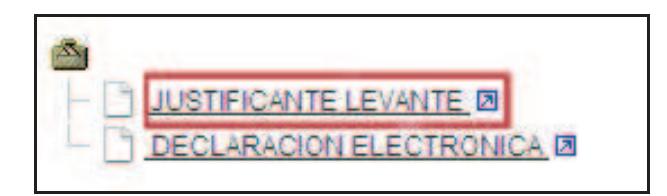